# ขั้นตอนการสมัครทุนรัตนมงคล ปีการศึกษา 2563

## 1. กรอกใบสมัครออนไลน์ (ภายในวันศุกร์ที่ **16** ตุลาคม 2562)

(ผู้สมัครจะต้องมีคะแนนเฉลี่ยสะสมไม่ต่ำกว่า 3.00 เฉพาะผู้สมัครที่เลือกวิทยาลัยนานาชาติ ต้องมีคะแนน เฉลี่ยสะสมไม่ต่ำกว่า 3.25 หากคะแนนเฉลี่ยสะสมไม่ถึง 3.00 ต้องมีความสามารถที่โดดเด่นหรือมีผลงานใน ด้านต่างๆ ที่เป็นที่ยอมรับในระดับประเทศ)

### http://reg.utcc.ac.th/registrar/apphome.asp

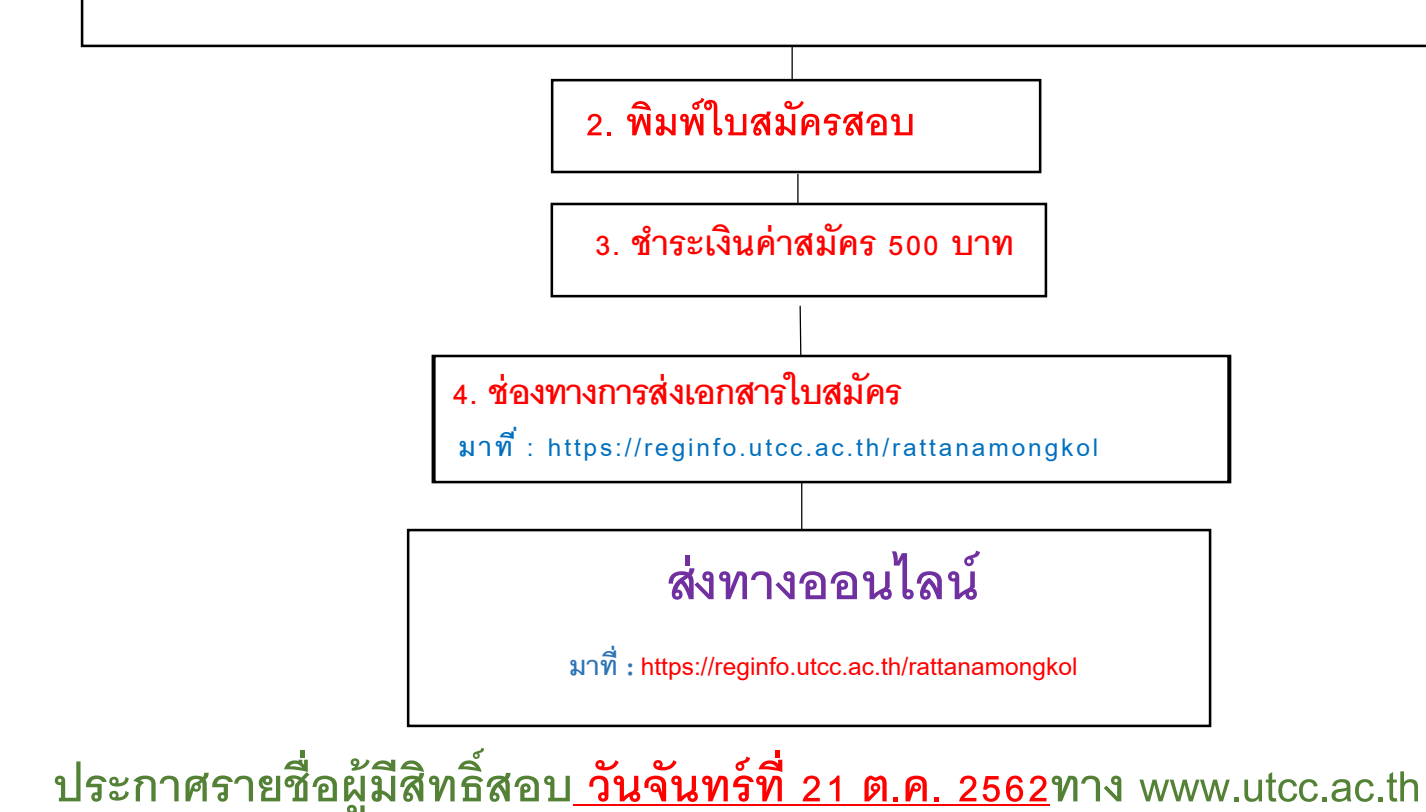

## วิธีการกรอกใบสมัครทุนรัตนมงคล ประจำปีการศึกษา 2563

1. เลือกประเภทผู้สมัคร

| ลงทะเบียนผู้สมัคร |                                                          |
|-------------------|----------------------------------------------------------|
|                   | ลงทะเบียนผู้สมัคร                                        |
|                   | <ul> <li>นักศึกษาไทย</li> <li>Oversea Student</li> </ul> |
|                   | เลือก                                                    |

2. กรอกข้อมูลการลงทะเบียนผู้สมัคร

#### **ลงทะเบียนผู้สมัคร**

กรุณากรอกข้อมูลที่มีเครื่องหมาย \* ให้ครบถ้วนแล้วกดปุ่มลงทะเบียน \*\*\*ระบบรองรับ Browser IE บนระบบปฏิบัติการ Windows เท่านั้น\*\*\*

| ข้อมูลส่วนบุคคล        |                 |
|------------------------|-----------------|
| ศำนำหน้า <sup>∗</sup>  | ีนาย ▼          |
| ชื่อ *                 | นามสกุล *       |
| Name *                 | Surname *       |
| สัญชาติ *              | ไทย ▼           |
| วันเดือนปีเกิด *       |                 |
| เลขประจำตัวประชาชน *   |                 |
| ภูมิสำเนาเดิมจังหวัด * | กรุงเทพมหานคร ▼ |
| โทร.(มือถือ) *         |                 |
| อีเมล์ *               |                 |
| ยืนยันอีเมลล์ *        |                 |
|                        |                 |
|                        | ลงทะเบียน       |
|                        |                 |

3. เปลี่ยนรหัสผ่าน หรือ กด "ขั้นตอนต่อไป" เพื่อดำเนินการขั้นตอนต่อไป

#### เปลี่ยนรหัสผ่าน

<u>หมายเหต</u>ุ: - รหัสผ่านเริ่มต้นคือ เลขประจำตัวประชาชน/หนังสือเดินทางของท่าน

<u>กรณีที่ต้องไม่ต้องเปลี่ยนรหัสผ่าน กรุณาคลิกที่ "ขั้นตอนต่อไป"</u>

| รหัสผ่านใหม่                    |                                          |
|---------------------------------|------------------------------------------|
| ยืนยันรหัสผ่านอีกครั้ง          |                                          |
| <u>ขึ้นตอนต่อไป</u>             | เปลี่ยนรหัสผ่าน                          |
| <u>ข้อผิดพลาด: รหัสผ่านหมดอ</u> | <u>ายุการใช้งาน กรุณาเปลี่ยนรหัสผ่าน</u> |

4. เลือกประเภทการสมัคร ให้ผู้สมัครเลือก "ทุนรัตนมงคล" เท่านั้น

| ะดับการศึกษา | ปริญญาตรี     | • |      |
|--------------|---------------|---|------|
| ประเภท       | ทุนรัตนมงคล 🔻 |   |      |
|              |               |   | Next |

\*\*\*\*\* ให้นักศึกษาเลือกประเภทการสมัคร เป็นทุนรัตนมงคล \*\*\*\*\*

#### 5. กรอกข้อมูลผู้สมัคร

#### ข้อมูลผู้สมัครสอบ

| ข้อมูลส่วนบุคคล                                        |          |             |   |
|--------------------------------------------------------|----------|-------------|---|
| ศำปาหบ้า *                                             |          | ~           |   |
| ชื่อ *                                                 |          | นามสกุล *   |   |
| Name *                                                 |          | Surname *   |   |
| สัญชาติ                                                | ไทย      | เชื้อชาติ * | ~ |
| ศาสนา *                                                | ~        |             |   |
| วันเดือนปีเกิด *                                       |          |             |   |
| เลขประจำตัวประชาชน                                     |          |             |   |
| หมู่โลหิด                                              | ~        |             |   |
| ยา/อาหารที่แพ้                                         |          |             |   |
| โรคประจำตัว                                            |          |             |   |
| ชื่อเล่น *                                             |          |             |   |
| <u>ภูมิสำเนาเดิมจังหวัด</u>                            |          |             |   |
| ตนเอง *                                                |          |             |   |
| ความถนัด/ <mark>ความสนใจ พิเศ</mark> ษ                 |          |             |   |
| ความพิการ                                              | <b>~</b> |             |   |
| ข้อมูลบิดา                                             |          |             |   |
| ชื่อบิดา<br>ออ่าง : นายพายุ การค้าไทย *                |          |             |   |
| เบอร์โทรศัพท์บิดา (ให้ใส่เครื่อง<br>มาย - กรณีไม่มี) * |          |             |   |

#### 6. เลือก คณะวิชา/สาขา ที่ต้องการสมัคร

#### เลือกหลักสูตร

## เลือก ⊛ เพื่อแสดงเงื่อนไขการรับเข้าศึกษา เลือก 👾 เพื่อเลือกหลักสูดร / สาขาวิชาที่สมัคร

| เดือก | นลักสูตร                       | รอบ/ปีการศึกษา | หมายเหตุ |
|-------|--------------------------------|----------------|----------|
|       | ผู้สมัครรอบทั่วไป              |                |          |
|       | ดณะบริหารธุรกิจ                |                |          |
| ¥     | 🗷 การตลาด                      | ภาคต้น 2558    |          |
| ¥     | 🗄 การบริหารธุรกิจระหว่างประเทศ | ภาคดัน 2558    |          |
| ¥     | 🗷 การเงิน                      | ภาคลัน 2558    |          |
| ¥     | 🗷 การจัดการทรัพยากรมนุษย์      | ภาคต้น 2558    |          |
| ¥     | ⊞ การจัดการ                    | ภาคดัน 2558    |          |
| 7     | การจัดการอุตสาหกรรม            | ภาคต้น 2558    |          |
| ¥     | 🗄 การจัดการการโรงแรม           | ภาคต้น 2558    |          |
| 7     | B คอมพิวเตอร์ธุรกิจ            | ภาคตัน 2558    |          |
| ¥     | 🗄 การจัดการการห่องเที่ยว       | ภาคต้น 2558    |          |
| ¥     | การจัดการโอจิสติกส์            | ภาคต้น 2558    |          |
| ¥     | 🗷 บริหารธุรกิจ(นอกเวลาทำการ)   | ภาคดัน 2558    |          |

## และ **กดยืนยันการสมัคร** เมื่อเลือกสาขาเรียบร้อยแล้ว

| ล่าดับ | หลักสูตรที่เลือก | เลือ <i>ก</i> |
|--------|------------------|---------------|
| 1      | การตลาด          | อบ            |
| 2      | การเงิน          | ลบ            |

## 7. หน้าจอแสดงผลการสมัคร เลือกวิธีการชำระเงิน เพื่อดำเนินการชำระเงินต่อไป

| ผลการสมัครสอบ : วันที่                        | 20/8/2558 10:15:43                             |     |
|-----------------------------------------------|------------------------------------------------|-----|
| <u>.</u>                                      | 🝣 เถือกวิธีช่าระเงิน   🚔 พิมพ์ใบประจำตัวผู้สอบ |     |
| รหัสประจำตัวผู้สมัคร                          | 591110390032                                   |     |
| ชื่อ - สกุล                                   |                                                |     |
| สาขาที่เลือก                                  | 1. คณะคณะบริหารธุรกิจ การตลาด                  |     |
|                                               | สถานะการสมัคร : ผู้สมัครเข้าคัดเลือก           |     |
|                                               | วันที่สอบสัมภาษณ์ :                            |     |
|                                               | เวลาสอบสัมภาษณ์ : -                            |     |
|                                               | เลือกวิธีสอบสัมภาษณ์ :                         |     |
| ค่าใช้ <mark>จ่</mark> ายการสมัคร             | 500 บาท (ยังไม่ช่าระ)                          |     |
| ค่าใช้จ่ายโดยประมาณ<br>(ของแต่ละสาขาที่เลือก) | 1. คณะบริหารธุรกิจ การตลาด                     | บาท |
| สิ่งที่ต้องดำเนินการในขั้น                    | แตอนถัดไป                                      |     |
| 1. ช่ำระเงินค่าสมัคร โดยคล่                   | ลิกที่ "เลือกวิธีการขำระเงิน"                  |     |
| 2. พิมพ์ใบประจำดัวสอบ แล                      | ละนำมาในวันที่สอบสัมภาษณ์                      |     |
|                                               | แก้ไขสาขาที่สมัคร                              |     |

 พิมพ์ใบประจำตัวผู้สอบ พร้อมแนบหลักฐานส่งการสมัครส่งตามระเบียบการสมัครข้างต้น โดยระบุประเภทการสมัคร ให้เป็น รอบ ทุนรัตนมงคล

|                      |                        |                   |                        |              |                                      |              |                                |          | เลขที่ใบสมัคร -              |
|----------------------|------------------------|-------------------|------------------------|--------------|--------------------------------------|--------------|--------------------------------|----------|------------------------------|
|                      |                        | e                 | 🕽 ใบสมัคร              | สอบค้        | <sub>โ</sub> ดเลือกเข <sup>้</sup> า | เศึกษา       | <u>ระดับ</u> ปริญญาตรี         |          |                              |
|                      |                        |                   | ประจำ                  | ปีการศึก     | ษา 2559 รอบ 1                        | ทุนรัตนมง    | Ra                             | 5        | ลขประจำตัวสอบ<br>91110390032 |
| ข้อมูลส่วนตัว        |                        |                   |                        |              |                                      |              |                                |          |                              |
| ชื่อ-หามสกุลยู่สมัคร |                        |                   |                        |              |                                      |              |                                |          |                              |
| - <b>-</b>           |                        |                   | _                      |              | 591110390                            | 0032         |                                |          |                              |
| เลขทบครประชาชมขะ     | องยู่สมคร : 3102       | 00235003          | 9                      |              |                                      |              |                                |          |                              |
| พอยู่ของยู่สมครทจะค  | คตอไดสรัดวก บ          | 1912391 :         |                        |              |                                      |              | - 1                            |          |                              |
| ดาบล : ccc           | 2117                   | a : ccc           |                        | A: ACM9P     | Taibch                               | 643106       | ษณย : 10700                    |          |                              |
| โทรศัพท : 026976873  | - NDD                  | a : 08142         | 44554                  | E-Mail : djj | cab@hotmail.com                      |              |                                |          |                              |
| คุณสมบตทางก          | ารศึกษา                |                   |                        |              |                                      |              |                                |          |                              |
| การศึกษา : วิทยาศาส  | ครบัณฑิต               |                   |                        |              |                                      |              |                                |          |                              |
| จากโรงเรียน : มหาวิท | ยาลัยมหิดล             |                   |                        | จังหวัด : พ  | ครปฏม                                |              |                                |          |                              |
| 1. ครัพษทุกรสอง      | มข้อเขียนจากการ        | สอบคัดเรื         | ออกเข้าศึกษาในสถา      | เบ้นจุดมศีร  | าษา ทยวงมหาวิทย                      | าลัย ให้เลือ | กครแนนครั้งที่ดีที่สุด เลือกกง | เอกคอิแพ | u -                          |
| AC 4M                |                        |                   |                        |              |                                      |              |                                |          |                              |
| รหัสวิชา             |                        |                   |                        |              |                                      |              |                                |          |                              |
| A24444               |                        |                   |                        |              |                                      |              |                                |          |                              |
| 2. ยวการเรียงเงวี    | ้ขควอคหลักสูดจ         | มัธอมศึก          | ษาคอมปลายหรือเพื       | ้อบเท่า 3.   | 80                                   |              |                                |          |                              |
| ข้อมูลการสมัคร       | i (#                   | <b>โครยา</b> นจิน | แตวร์เน็ต) วันที่สบัคร |              |                                      |              |                                |          |                              |
| อันดับการเลือก       | รหัส                   |                   |                        |              | คณะ/สาขา่                            | วิชา         |                                |          | ค่าลงทะเบียน                 |
| 1                    | 110                    | การตร             | กด                     |              |                                      |              |                                |          | -                            |
|                      |                        |                   |                        |              |                                      |              |                                |          |                              |
|                      |                        |                   |                        |              |                                      |              |                                |          |                              |
|                      |                        |                   |                        |              |                                      |              |                                |          |                              |
| วันที่สอบสัมภาษณ์ :  | voan : - <b>a</b> phwi | :                 |                        |              |                                      |              |                                |          |                              |
| เอกสารการสมัด        | 15                     |                   |                        |              |                                      |              |                                |          |                              |
| 0 สำเนาทองมีขณะท     | . 0                    | ในแรงของ          | ครแบน โอเน็ต / เอเน็ต  |              | O Lanzing                            | alesuantsi   | เขาเสีย (                      | О цяхон  | สนียบัตร                     |

| 0 สำหลานัครประชาชน                                                     | O รูปถาย(ลี) ขน                    | n 2 មិំង 1 តួរl ON                                                                                                    | บ ปพ. 1.4 หรือ ใบ ร.บ.                                                                                                    | 0 śwj                                                                                                    |
|------------------------------------------------------------------------|------------------------------------|----------------------------------------------------------------------------------------------------|----------------------------------------------------------------------------------------------------|----------------------------------------------------------------------------------------------------|
| บันทึกยุลการสอบว่<br>O ผ่าน O<br>คณะต่ายา<br>กลุ่มเรียน<br>O กลุ่ม 1 ( | รับกาษณ์<br>) ไม่ผ่าน<br>O กลุ่ม 2 | <ol> <li>ข้าพเจ้าขอรับรองว่า ข้าพเจ้ามี<br/>ข้อความที่ข้าพเจ้ากรอกใบใบสมัค<br/>หากมีการตรวจสอบและพบว่าไม่<br/>ในการสมัครโคยไม่มีข้อแม้ใด ๆ ทั้<br/>2. หากทางมหาวิทยาลัยฯ ตรวจสะ<br/>ข้าพเจ้ายินดีให้มหาวิทยาลัยฯ จำร<br/>หรือข้อเรียกร้องใด ๆ ทั้งสิ้น</li> </ol> | จุณสมบัติครบด้วนตามทีมหาวิท<br>เร และเอกสารที่ข้าพเจ้านำมาแ<br>ป็นจริง ข้าพเจ้าอินออมให้มหาวิ<br>ังสิ้น<br>อบภายหลังพบว่าเป็นเอกสารไม่<br>หน่ายชื่อพ้นสภาพจากการเป็นนั | อาลัยกำหนด<br>เสดงถูกต้องและเป็นจริงทุกประการ<br>ไทยาลัยฯ เพิกถอนสิทธิ์<br>เถูกต้อง หรือเอกสารปลอม<br>ไกศึกษาทันที โดยไม่มีข้อขัดแย้ง |
| ราร<br>(                                                               | ารย์ยู่สอบสับภาษณ์                 | มเร็จ<br>เจ้าหน้าที่ครวจใบสบัตร                                                                                                    | มเชื่อ<br>รับส์                                                                                                    | ยู่สบัครลอบ<br>ที่เดือนพ.ศ. 25                                                                                                    |

# วิธีบันทึกข้อมูลเอกสารการสมัครทุนรัตนมงคล ปี 2563

 กรอกใบสมัคร ทุนรัตนมงคล ที่เวบไซต์ <u>http://utcc2.utcc.ac.th/rattanamongkol/detail.php</u> พร้อมชำระเงิน กรณีซำระผ่าน Counter Service และ Internet Banking จะสามารถบันทึกข้อมูลเอกสาร การสมัครดังกล่าวได้ในวันถัดไป

เข้าเวปไซต์ <u>https://reginfo.utcc.ac.th/rattanamongkol</u>เพื่อทำการบันทึกหลักฐานการสมัคร โดย
 ใส่ " เลขบัตรประชาชน "

| UTCC                     |                    |                                             |         |                 |
|--------------------------|--------------------|---------------------------------------------|---------|-----------------|
|                          | ระบบบันที          | เกข์อมูลเอกสารการสมัครทุนรัดนมงคล           | ปี 2563 |                 |
|                          | ເລາເນັດເປາະທານານ : | **เฉพาะผู้สมัดรโนกาคปีการศึกษานี้เกรานั้น** | 0       | ทุนเรียนดี      |
|                          |                    |                                             | ηι      | มรัตนมงคล       |
| ทุนรัตนมงคล<br>อาสาย สงส |                    |                                             |         | ปีการศึกษา 2563 |
|                          |                    |                                             |         |                 |

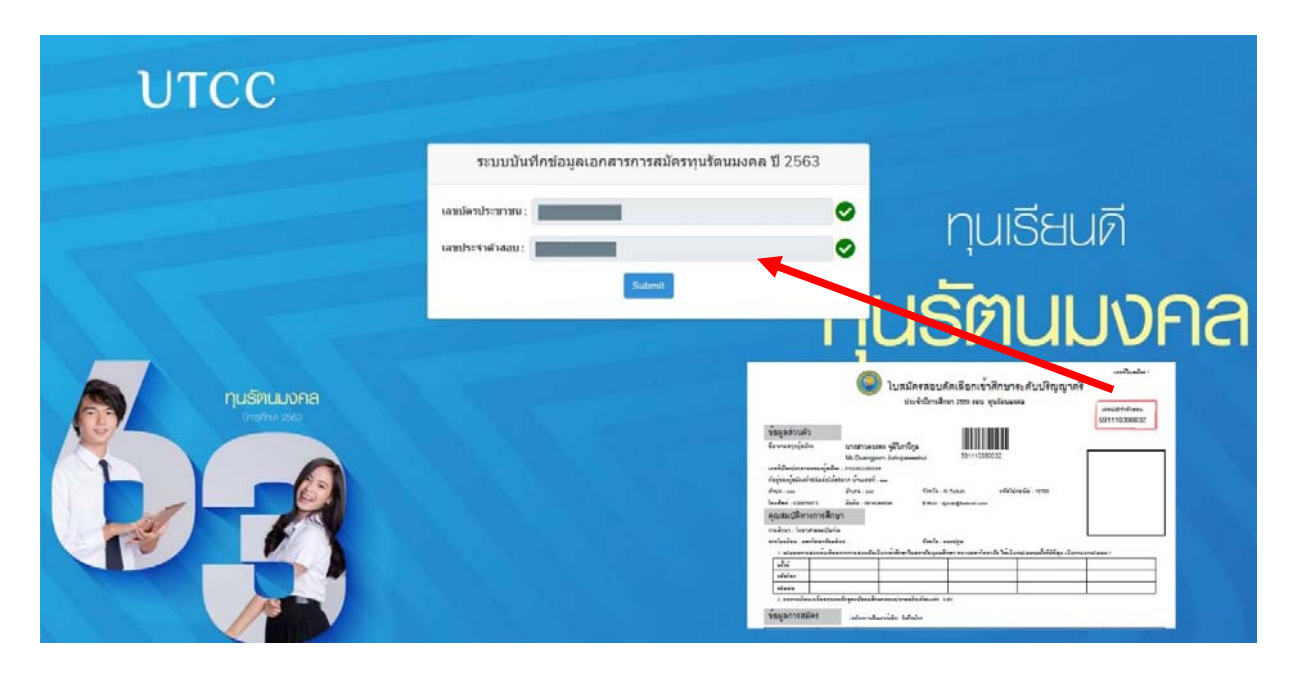

3. ใส่ เลขประจำตัวผู้สอบ สามารถดูได้จากใบสมัคร ใส่เสร็จ กด Submit ด้วยนะคะ

3.1 กรณีไม่สามารถทำรายการได้จะมีข้อความแจ้งเตือนสีแดงด้านล่าง

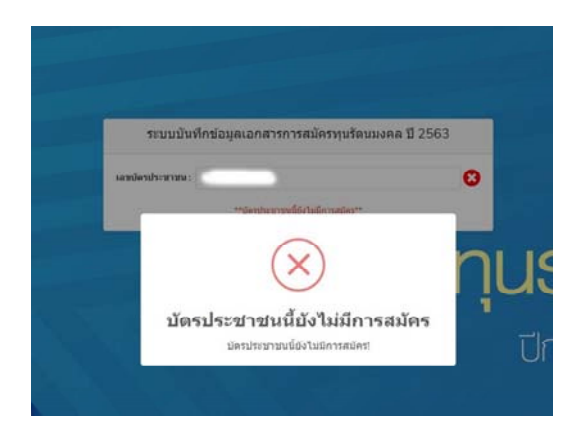

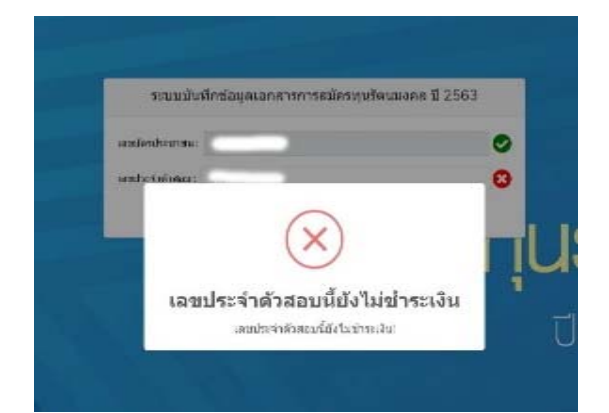

- 4. คลิกที่ New File เพื่ออัพโหลดหลักฐานการสมัคร ได้แก่
  - สำเนาบัตรประชาชน
  - สำเนาใบ ปพ. 1:4 แสดงผลการเรียน 5 ภาคเรียน
  - รูปถ่าย
  - แฟ้มสะสมผลงาน (port folio) \* ความยาว ไม่เกิน 4 หน้า
  - ใบสมัครสอบคัดเลือกนักศึกษาทุนรัตนมงคล

| REG UTCC                | =                 |                                                                                                    |                                                |                 |                       |
|-------------------------|-------------------|----------------------------------------------------------------------------------------------------|------------------------------------------------|-----------------|-----------------------|
| ➡ New File<br>ເ→ Logout | <del>າ</del><br>1 | นทึกข้อมูลเอกสารการส<br>ปูสมัคร<br>NO PHOTO                                                                                                    | งมัครทุนรัตนมงค                                | ล ปี 2562       |                       |
|                         |                   | Name                                                                                                    | Size                                           | Upload Progress |                       |
| REG UTCC                | ≣                 | เพิ่มเอกสารการสมัครทุนรัดนมง                                                                                                    | วคล                                            |                 | ×                     |
| B New File I Logout     | ขอมูลผู้สมัคร     | กรุณาเลือกประเภท File ที่ต้องการ (<br>กรุณาเลือกประเภท File ที่ต้องการ เ<br>สำเนาบิตรประชาชน<br>สำเบาใบ ปพ. 1:4 แสดงผลการเรียบ<br>รูปถ่าย<br>แฟ้มสะสมผลงาน (Portfolio) *ไม่เป | Jpload<br>Upload<br>แ 5 ภาคเรียน<br>มีน 4 หน้า | 2               | •                     |
|                         |                   | Citizen                                                                                                    | ID: 1341001273341                              | สาข             | าพี่เลือก: บริหารธุร/ |

| REG UTCC   | =                    | เพิ่มเอกสารการสมัครทุนรัตนมงคล 3                |                                                                               |  |                    | ×                             | ×                                                  |
|------------|----------------------|-------------------------------------------------|-------------------------------------------------------------------------------|--|--------------------|-------------------------------|----------------------------------------------------|
| 🖺 New File | ระบบบันทึกข่อมูลเอกส | สำเนาบัตรประชาชน<br>JUTAI GP99 BrounchNew.pdf E |                                                                               |  | Browse             | •<br>Upload                   | 3115039                                            |
|            | NO                   | ното                                            | 100 %<br>Critteri 10: 134 (04) 177 2041 :<br>🔮 66% 137<br>Vinne: 6367 377 493 |  | สาขาที่เล<br>Admin | iansulty mpn<br>International | สารมาสิกัสประ<br>พิส - ธริหารอุดสิ<br>ฟ Bos. Mgt 1 |

\*\*\*\* เอกสารทุกอย่างอย่าลืมเซ็นรับรองสำเนาถูกต้อง และ ไฟล์เอกสารจะต้องเป็น pdf ส่วนไฟล์รูป จะต้อง เป็นไฟล์ Jpg เท่านั้น \*\*\*\*

5. อัฟโหลด เอกสารครบ เสร็จ เรียบร้อย หลังจากนั้น รอเจ้าหน้าที่ ตรวจสอบข้อมูล

#### 5.1 ผู้สมัครสามารถตรวจสอบข้อมูลเอกสาร ได้โดย กด view

- กรณีที่เจ้าหน้าที่ทำการตรวจสอบความถูกต้องของเอกสารเรียบร้อยแล้ว status จะเปลี่ยนเป็น success

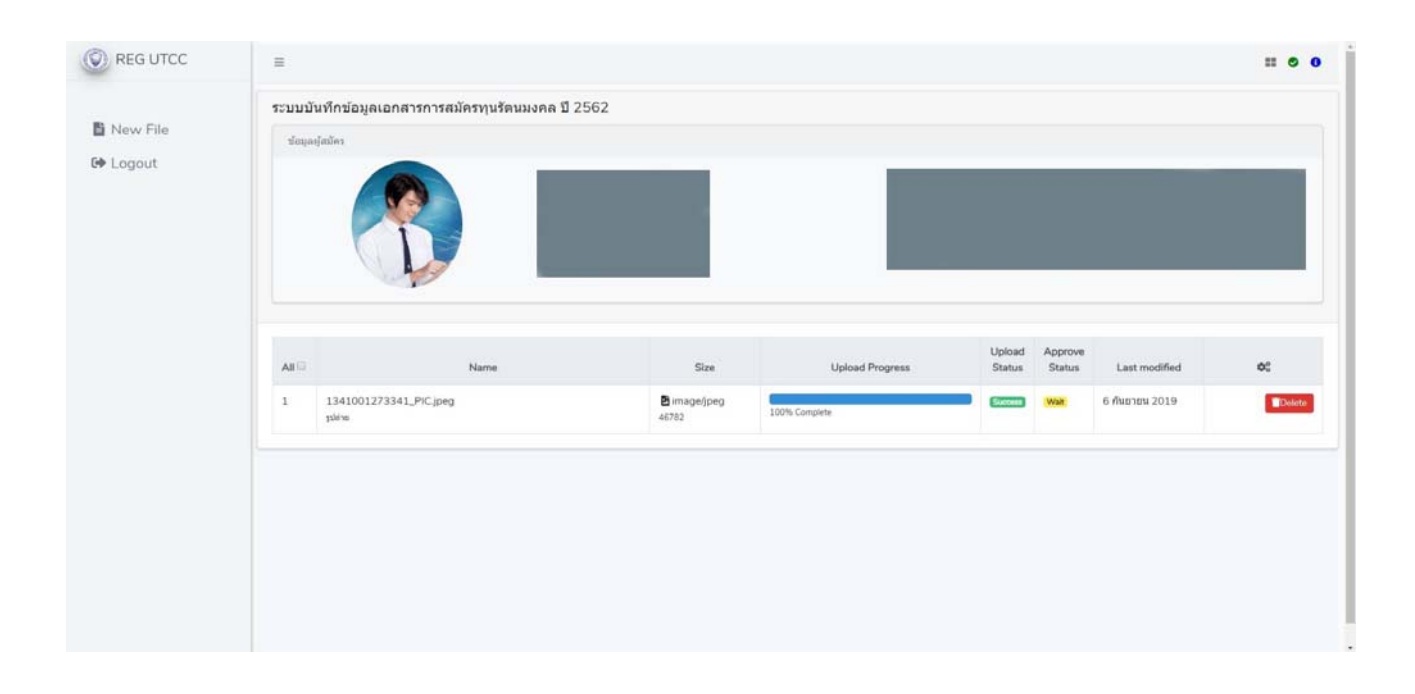

หากมีข้อสงสัยสอบถามเพิ่มเติม สามารถติดต่อ แผนกรับเข้าศึกษา/งานปริญญา โทร : 02-697-6874